## Путеводитель

Касательно последовательности заполнения прогноз-информации о спросе на иностранную рабочую силу на очередной год с указанием профессий по Классификации занятости и предоставления в Государственную Миграционную Службу Азербайджанской Республики в соответствии с требованиями «Порядка определения квоты трудовой миграции», утвержденного Постановлением Кабинета Министров Азербайджанской Республики от 14 марта 2016 года №124

Форма прогноз-информации о спросе на иностранную рабочую силу на очередной год с указанием профессий по Классификации занятости заполняется в нижеследующей последовательности.

I. По использованию электронной услуги:

1. Выберите раздел **«Электронные услуги»** на официальном сайте Государственной Миграционной Службы Азербайджанской Республики (www.migration.gov.az) и войдите в электронную услугу **«Прогноз-информация о спросе на иностранную рабочую силу».** 

| РЕГИСТРАЦИЯ ИНОСТРАНЦЕВ И ЛИЦА<br>БЕЗ ПРАЖДАНСТВА ПО МЕСТУ<br>ПРЕБЫВАНИЯ В АЗЕРБИДЖАНСКОЙ<br>РЕСПУБЛИКЕ                                                                                                    | ПРОДЛЕНИЕ СРОКА ВРЕМЕННОГО<br>ПРЕБЫВАНИЯ ИНОСТРАНЦЕВ И ЛИЦ БСЗ<br>ГРАЖДАНСТВА В АЗЕРБАЙДЖАНСКОЙ<br>РЕСПУБЛИМЕ                                                                                                    | ПЕРЕОФОРМЛЕНИЕ РЕШЕНИЯ О<br>ПРОДЛЕНИИ СРОКА ВРЕМЕННОГО<br>ОПЕСЬВАНИИ В СЛУЧАЕ КАМЕНЕНИЯ<br>СПЕДЕНИИ В ДОКУМЕНТАХ,<br>УДОСТОВЕРЯЮЩИХ ЛИЧНОСТЬ<br>ИНОСТИЧЕЦЕВ И ЛИЦ БЕЗ ПРИХДАНСТВА<br>ИЛИ УТЕРИ РЕШЕНИЯ О ПРОДЛЕНИИ<br>СРОКА ВРЕМЕННОГО ПРЕБЫВАНИЯ                                                                                                    |
|----------------------------------------------------------------------------------------------------|----------------------------------------------------------------------------------------------------|----------------------------------------------------------------------------------------------------|
| ВЫДАЧА (ПРОДЛЕНИЕ СРОКА)<br>РИЗРЕШЕНИЯ НА ВРЕМЕННОЕ<br>ПРОЖИВАНИЕ ИНОСТИЧКИЕ И ЛИЦ БЕЗ<br>ГРИХЦАНСТВА НА ТЕРРИТОРИИ<br>АЗЕРБАЙДЖАНСКОЙ РЕСПУБЛИКИ                                                                                            | ПЕРЕОФОРМЛЕНИЕ УДОСТОВЕРЕНИЯ<br>РИЗРЕШЕНИЯ НА ВРЕМЕННОЕ<br>ПРОИЗВАНИЕ В ОТИЧАЕ ИЗМЕНЕНИЯ<br>СВЕДЕНИЯ В ДОКУМЕНТАХ,<br>УДОСТОВЕРЯЮЩИХ ЛИЧНОСТЬ<br>ИНОСТРАНЦЕВ И ЛИЦ БЕЗ<br>ГРИХЦАНСТВА, А ТАЮКЕ УТЕРИ ИЛИ<br>ПОРЧИ УДОСТОВЕРЕНИЯ РАЗРЕШЕНИЯ<br>НА ВОЕМЕЩИОЕ ПОЛУМИНИЕ | Выдача (продление срока)<br>разрешения на постоявное<br>проклание иностранцев и лиц без<br>гракцанства на территории<br>азереайджанской рестублики                                                                                                    |
| ПЕРЕОФОРМЛЕНИЕ УДОСТОВЕРЕНИЯ<br>РАЗРЕШЕНИЯ НА ПОСТОЯННОЕ<br>ПРОЖИМИИЕ В СЛУЧИЕ ИЗМЕНЕНИЯ<br>СВЕДЕНИЯ В ДОКУМЕНТАХ,<br>УДОСТОВЕРЯЮЦИЕ И ЛИЦ БЕЗ<br>ГРАЖДАНСТВА, А ТАХКЕ УТЕРИ ИЛИ<br>ПОРЧИ УДОСТОВЕРЕНИЯ РАЗРЕШЕНИЯ<br>И ПОСТОЯННОЕ ПОРИИМАНЕ | Выдача разрешения на риботу для<br>занятия отличиваемой трудовой<br>двятельностью иностричице и лиц<br>без гражданства на территории<br>адербайджанской республики                                                                                                   | ПРОДЛЕНИЕ СРОКА РАЗРЕШЕНИЯ НА<br>РАБОТУ ДЛЯ ЗАНЯТИЯ ОПИЧИВАВМОЙ<br>ТРУДОВОЙ ДЕТЕЛЬНОСТЬЮ<br>ИНОСТРАНЦЕВ И ЛИЦ БЕЗ ГРАХИДАНСТВА<br>НА ТЕРРИТОРИИ АЗЕРБАЙДКАНСКОЙ<br>РЕСТИБЛИМ                                                                                                    |
| ПОПУЧЕНИЕ НОВОГО РАЗРЕШЕНИЯ НА<br>РАБОТУ ДЛЯ ИНОСТРАНЦА И ЛИЦА БЕЗ<br>ГРАЖДАНСТВА. ПРИ ВООТ ПЕРЕВОДЕ НА<br>ДРУГУЮ РАБОТУ У ТОГО ЖЕ<br>РАБОТОДАТЕЛЯ                                                                                           | ПОЛУЧЕНИЕ ДЛЯ ИНОСТРАНЦЕВ И ЛИЦ<br>БЕЗ ГРАЖДАНСТВА НОВОГО<br>РАЗРЕШЕНИЯ НА РАЗОТИ В ХОДЕ<br>РЕОРГАНИЗАЦИИ ЮРИДИЧЕСКОГО ЛИЦА<br>(СЛИЗНИЕ, ПРИСОЕДИЧЕНИЕ,<br>РАЗДЕЛЕНИЕ, ВИДЕЛЕНИЕ,<br>ПРЕОБРАЗОВАНИЕ)                                                                 | ПЕРЕОФОРМЛЕНИЕ ИЛИ<br>Аннотигование разрешения на<br>работу, выдланос иностранцам и<br>лицам без гражданств                                                                                                    |
| ЭЛЕКТРОННИЯ ОПЛАТА<br>ГОСУДАРСТВЕННЫХ ПОШЛИН И<br>ШТРИФОВ В СФЕРЕ МИТРАЦИИ                                                                                                    | ПОИСК ПО ОППАТЕ ГОСУДАРСТВЕННЫХ<br>ПОШЛИН И ШТРИНОВ В СФЕРЕ<br>МИТРИЦИИ                                                                                                    | ОТСЛЕЖИВАНИЕ ОБРАЩЕНИЯ,<br>НАПРАВЛЕННЫХ В ГОСУДАРСТВЕННУЮ<br>МИТРАЦИСНЕНИО СПУЖБУ                                                                                                    |
| электронные спривки                                                                                                    | ПРОВЕРКА О РЕГИСТРАЦИИ ДАННЫХ ПО<br>МЕСТУ ПРЕБЫВАНИЯ ИНОСТРАНЦЕВ И<br>ЛИЦ БЕЗ ПРАЖДАНСТВА                                                                                                    | ПРЕДСТАВЛЕНИЕ ИННОСТИМЦИИ О<br>ВРЕМЕНИИ СТИЧИНИСКИИ ВЫСЦА ИЗ<br>АЗЕКАЦДОМСКИ РЕСТИВИСИ ВЫСЦА ИЗ<br>ВЫСЦА В АЗЕКИЙДКИНСКИ РЕСТИВИКО<br>ИНОСТИЧИЕТ И ИЗЕ ЕЗ ПИНИСИ<br>ПРИСИНУТИКИ И ИЗЕ ЕЗ ПИНИСИ<br>ПРИСИНУТИКИ И ИЗЕ ЕЗ ПИНИСИ<br>ПРИСИНУТИКИ И ИЗЕ ЕЗ ПИНИСИ<br>АДМИИЛИСКИ ПРИСИНСКИ СТИРИСКИ<br>АДМИИЛИСКИ ПОСТИВИНСКИ<br>И ОСТОИТИКИ И СТИРИСКИ РИССКИ<br>МИТИЦИСНИКА СТИРИСКИ<br>И ОСТОИТИКИ СТИРИСКИ<br>И ОСТОИТИКИ СТИРИСКИ И<br>И ОСТОИТИКИ ОСТОИТИСКИ |
| ПРИОБРЕТЕНИЕ ГРАЖДАНСТВА<br>АЗЕРБАЙДЖАНСКОЙ РЕСТИБЛИКИ                                                                                                    | ВОССТАНОВЛЕНИЕ ГРАЖДАНСТВА<br>АЗЕРБАЙДЖАНСКОЙ РЕСТУБЛИКИ                                                                                                    | ВЫХОД ГРАЖДАНИНА<br>АЗЕРБАЙДЖАНСКОЙ РЕСПУБЛИКИ ИЗ<br>ГРАЖДАНСТВА АЗЕРБАЙДЖАНСКОЙ<br>РЕСПУБЛИКИ                                                                                                    |
| ПРЕДСТАВЛЕНИЕ ИНФОРМАЦИИ<br>ГРАЖДАНИКОМ АЗЕРБАЛДКАНСКОЙ<br>РЕСПЪЯЛИКИ О ПОЛУЧЕНИИ<br>ГРАЖДАНСТВА И ФОСТРАННОГО<br>ГОСУДАРСТВА                                                                                                    | ОПРЕДЕЛЕНИЕ ПРИНАДЛЕЖНОСТИ К<br>ГРАЖДАНСТВУ АЗЕРБАЙДЖАНСКОЙ<br>РЕСПУБЛИСИ                                                                                                    | РЕГИСТРАЦИЯ КАНДИДАТА ДЛЯ УЧАСТИЯ<br>В КОНОРСЕ НА ПРИЕМ НА СЛУЖБУ В<br>МИТРАЦИОННЫЕ ОРГАНЫ                                                                                                    |
| СНЯТИЕ С РЕГИСТРАЦИИ ПО МЕСТУ<br>ЖИТЕЛЬСТВА ГРАЖДАНИНА<br>АЗЕРБАЙДЖИНСКОЙ РЕСТУБЛИКИ,<br>ВЫЕРМВШЕГО МЕСТО ХИТЕЛЬСТВО В<br>ДРУГОЙ СТРАНЕ                                                                                                    | ПРОГНОЗ-ИННОРМАЦИЯ О СПРОСЕ НА<br>ИНОСТРАННИЮ РАБОЧИЮ СИПУ                                                                                                    | ЗАНЯТИЕ ОНПАЙН-ОЧЕРЕДИ С ЦЕЛЬЮ<br>ПОЛЬЗОВИНИЯ УСЛУГАМИ,<br>ПРЕДОСТАВЛЯЕМЫМИ<br>ГОСУДАРСТВЕННОЙ МИТРИЦИОННОЙ<br>СЛУЖБОЙ АЗЕРЕАЙДИХИНСКОЙ<br>РЕСПУБЛИКИ                                                                                                    |

2. Прогноз-информация предоставляется работодателем с использованием Asan imza и Электронной подписи (Sima Token).

|                                           | digital login •          |
|-------------------------------------------|--------------------------|
| Азербайджанская<br>Республика             | 💄 Войти                  |
| ГОСУДАРСТВЕННАЯ<br>МИГРАЦИОННАЯ<br>СЛУЖБА | E Отказаться<br>Az En Ru |
| Электронные Услуги                        |                          |

3. Выберите Asan imza или Электронную подпись (Sima Token).

|        | digital •<br>login                                                                                  |                     |
|--------|----------------------------------------------------------------------------------------------------|---------------------|
|        |                                                                                                    |                     |
| D<br>ü | övlət Miqrasiya Xidməti Elektron Xidmətlər Sistemi sis<br>çün Digital Login-dən istifadə edirsiniz. | steminə daxil olmaq |
| Si⊻A   | SİMA Rəqəmsal İmza ilə                                                                              | (i)                 |
|        | Asan İmza ilə                                                                                       | í                   |
| SiMA   | SİMA Token (Elektron İmza) ilə                                                                      | í                   |
| 8      | İdentifikasiya nömrəsi ilə                                                                          | í                   |
| ØBSXM  | BSXM Elektron İmza ilə                                                                              | ()                  |

4. Введите свой адрес электронной почты и подтвердите поступившую информацию.

|                                           | digital login •                                                                                                    |
|-------------------------------------------|----------------------------------------------------------------------------------------------------|
| Азербайджанская<br>Республика             |                                                                                                    |
| ГОСУДАРСТВЕННАЯ<br>МИГРАЦИОННАЯ<br>СЛУЖБА | Войти Отказаться<br>Уважаемый пользователь, Вам<br>необходимо зарегистрировать свой адрес<br>электронной почты, чтобы пользоваться<br>порталом электронных услуг! |
| Электронные Услуги                        | Az En Ru                                                                                                    |

5. Затем снова войдите в электронную услугу «Прогноз-информация о спросе на иностранную рабочую силу».

| 1 | and the second second                                                                                                    |                                                                                                    | Brown of France                                                                                                    |
|---|----------------------------------------------------------------------------------------------------|----------------------------------------------------------------------------------------------------|----------------------------------------------------------------------------------------------------|
|   | РЕПИСТРАЦИЯ ИНОСТРАНЦЕВ И ЛИЦА<br>БЕЗ ПРАКДАНСТВА ПО МЕСТУ<br>ПРЕБЫВАНИЯ В АЗЕРБИЙДКИНСКОЙ<br>РЕСТУБЛИКЕ                                                                                                    | ПРОДЛЕНИЕ СРОКА ВРЕМЕННОГО<br>ПРЕБЫВАНИЯ ИНОСТРИНЦЕВ И ЛИЦ БЕЗ<br>ПРИЖДИНСТВА В АЗЕРБАЙДКАНСКОЙ<br>РЕСПУБЛИКЕ                                                                                                    | ПЕРЕОНОРМЛЕНИЕ РЕШЕНИЯ О<br>ПРОДЛЕНИИ СРОКА ВРЕМЕННОГО<br>ПРЕБЫВАНИСЯ В СЛУЧИЕ ИЗМЕНЕНИЯ<br>СВЕДЕНИЯ В ДОХИМЕНТАХ,<br>УДОСТОВЕРЯЮЩИХ ЛИЧНОСТЬ<br>ИНОСТРИЧЦЕВ И ЛИЦ БЕЗ ГРИМДАНСТВА<br>ИЛИ УТЕРИ РЕШЕНИЯ О ПРОДЛЕНИИ<br>СРОХА ВРЕМЕННОГО ПРЕБЫВАНИЯ                                                                                                    |
| 4 | Выдача (продление срока)<br>разрешения на временное<br>прокивание иностринцев и лиц без<br>гражданства на территории<br>Азербайджанской респлелики                                                                                                    | ПЕРЕОНОРМЛЕНИЕ УДОСТОВЕРЕНИЯ<br>РАЗРЕШЕНИЯ НА ВРЕМЕННОЕ<br>ПРОХИВИЛИЕ В СПИЧЕ ИЗМЕНЕНИЯ<br>ССЕДЕНИИ В ДОХИНИИТАХ,<br>УДОСТОВЕРЯЮЩИХ ЛИЧНОСТЬ<br>ИНОСТРАНИЕВ И ЛИЦ БЕЗ<br>ГРАЖДАНСТВА, А ТАКИЕ УТЕРИ ИЛИ<br>ПОРЧИ УДОСТОВЕРЕНИЯ РАЗРЕШЕНИЯ<br>МА ОСТИВЕРЕНИЯ РАЗРЕШЕНИЯ | Выдача (продление срока)<br>Разрешения на постоянное<br>проживание иностранцев и лиц без<br>проходактия на территории<br>Азербайджанской республики                                                                                                    |
|   | ПЕРЕОФОРМЛЕНИЕ УДОСТОВЕРЕНИЯ<br>РАЗРЕШЕНИЯ НА ПОСТОЯВИСЕ<br>ПРОЖИВАНИЕ В СЛУЧИЕ ИЗМЕНЕНИЯ<br>СВЕДЕНИЯ В ОСКИНЕТКАХ,<br>УДОСТОВЕРЯЮЩИХ ЛИЧНОСТЬ<br>ИНОСТРЯНЦЕВ И ЛИЦ БАЗ<br>ГРАХОДАНСТВА, А ТАККЕ УТЕРИ ИЛИ<br>ПОЧИ УДОСТОВЕРЕНИЯ РАЗРЕШЕНИЯ<br>И ОСТОЯВИРЕНИЯ РАЗРЕШЕНИЯ | ВЫДАЧА РАЗРЕШЕНИЯ НА РАБОТУ ДЛЯ<br>ЗАНЯТИЯ ОПЛАЧИВАЕМОЙ ТРУДОВОЙ<br>ДЕЯТЕЛЬНОСТЬЮ ИНОСТРУНЦЕВ И ЛИЦ<br>БЕЗ ГРАЖДАНСТВИ НА ТЕРРИТОРИИ<br>АЗЕРБАЙДИАНСКОЙ РЕСТИБЛИКИ                                                                                                    | ПРОДЛЕНИЕ СРОКА РАЗРЕШЕНИЯ НА<br>РАБОТУ ДЛЯ ЗАЧЯТИЯ ОПЛИЧИВАЕМОЙ<br>ТРУДОВОЙ ДЕЯТЕЛЬНОСТВА<br>ИНОСТРИЧЕЕВ И ЛИЦ БЕЗ ГРУМДАНСКОЙ<br>НА ТЕРРИТОРИИ АЗЕРБИДЖИНСКОЙ<br>РЕСТИБЛИКИ                                                                                                    |
|   | ПОЛУЧЕНИЕ НОВОГО РАЗРЕШЕНИЯ НА<br>РАБОТУ ДЛЯ ИНОСТРАНЦА И ЛИЦА БЕЗ<br>ГРУХДАНСТВА ПРИ ЕГО ПЕРЕВОДЕ НА<br>ДРУГХО РАБОТО У ТОГО ЖЕ<br>РАБОТОДАТЕЛЯ                                                                                                    | ПОПАЧЕНИЕ ДЛЯ ИНОСТРАНЦЕВ И ЛИЦ<br>БЕЗ ГРАЖДАНСТВА НОВОГО<br>РАЗРЕШЕНИЯ НА РАБОТУ В ХОДЕ<br>РЕОБГЛИВАЦИИ ОСИДИЧЕНИЕ,<br>(СПИНИЕ, ПРИСОЕДИЧЕНИЕ,<br>РАЗДЕЛЕНИЕ, ПРИСОЕДИЧЕНИЕ,<br>ПРЕОБРАЗОВАНИЕ)                                                                       | ПЕРЕОНОРМЛЕНИЕ ИЛИ<br>Аналтирование разрешения на<br>работу, выданное иностранции и<br>пицам без гружданств                                                                                                    |
| - | алектронния оплити<br>госудирственных пошлин и<br>штринов в снере митриции                                                                                                    | поиск по оплите государственных<br>пошлин и штячеов в сфере<br>митриции                                                                                                    | ОТСЛЕЖИВАНИЕ ОБРАЩЕНИЯ,<br>НАПРАВЛЕННЫХ В ГОСУДАРСТВЕННИЮ<br>МИТРАЦИОННИЮ СПУЖБУ                                                                                                    |
|   | злектронные справки                                                                                                    | ПРОВЕРКА О РЕГИСТРАЦИИ ДАЧНЫХ ПО<br>МЕСТУ ПРЕБЫВАЧИЯ ИНОСТРАНЦЕВ И<br>ЛИЦ БЕЗ ГРАЖДАНСТВА                                                                                                    | ПРЕДСТАВЛЕНИЕ ИННОРМАЦИИ О<br>ВРЕЛИЕННОМ СТРАИНИЕННЕНИ ВЫЗДА ИЗ<br>АВРЕМАЙДОКИ-СОХР РЕСТРЕНИИ ИЗИ<br>ВЪСДА В АВРЕЖИДСКИ-СОХР РЕСТРЕНИИ<br>ИННОСТРАНЦЕВ И ЛИЦ БЕЗ ПРИОКЦИЧСТВА,<br>СОБЕРЕЖЕНИИ ЛИЦ БЕЗ ПРИОКЦИЧСТВА,<br>СОБЕРЕЖЕНИ И ДЕЛИИ ОБ<br>АДМИИНИ СТИЛИЦИ И ОТ<br>АДМИИНИ СТОЛИЦИТЕНИ ОТ<br>МИТРИДИСНИ ОС ПОТАБСКИ<br>АВРЕЖИЗИКИ СТОЛИ РЕСТРЕНИИ<br>АВРЕЖИЗИКИ СТОЛИЧЕТВИ ОТ<br>АВРЕЖИЗИКИ СТОЛИЧЕТВИ ОТ |
|   | ПРИОБРЕТЕНИЕ ГРАЖДАНСТВА<br>АЗЕРБАЙДЖАНСКОЙ РЕСТИБЛИКИ                                                                                                    | ВОССТАНОВЛЕНИЕ ГРАЖДАНСТВА<br>АЗЕРБАЙДЖАНСКОЙ РЕСТУБЛИКИ                                                                                                    | выход гражданина<br>Азербайджанской рестьблики из<br>гражданства азербайджанской<br>рестиблики                                                                                                    |
|   | ПРЕДСТАВЛЕНИЕ ИННОРМАЦИИ<br>ГРАЖДАНИНОМ АЗЕРБАЙДКАНСКОЙ<br>РЕСПУБЛИКИ О ПОЛУЧЕНИИ<br>ГРАЖДАНСТВА ИНОСТРАННОГО<br>ГОСУДАРСТВА                                                                                                    | определение принадлежности к<br>гражданству азерелиджанской<br>респлелики                                                                                                    | РЕГИСТРАЦИЯ КАНДИДАТА ДЛЯ УЧАСТИЯ<br>В КОНООРОС НА ПРИМИ НА СЛУЖУ В<br>ВИТРАЦИОННЫЕ ОРГАНЫ                                                                                                    |
|   | Снятие с регистрации по месту<br>жительства граждачина<br>азербиджинской республика,<br>выбравшего место жительство в<br>другой стране                                                                                                    | ПРОГНОЗ-ИННОРМАЦИЯ О СПРОСЕ НА<br>ИНОСТРАННОМО РАБОНИЮ СИЛУ                                                                                                    | ЗАНЯТИЕ ОНПАЙН-ОЧЕРЕДИ С ЦЕЛЬЮ<br>ПОПЬЗОВАНИЯ УСЛУГАМИ,<br>ПРЕДОСТАВЛЯЕМЫМИ<br>ГГОСУДАРСТВОННОЙ МИГРАЦИОННОЙ<br>СПУЖБОЙ АЗЕРЕАЙДИАНСКОЙ<br>РЕСПУБЛИМ                                                                                                    |

6. Выберите одну из строк «Физическое лицо» или «Юридическое лицо» и введите свой ИНН.

|                                  | Тип лица *<br>Физическое лицо |       | ~                                |
|----------------------------------|-------------------------------|-------|----------------------------------|
| инн *                            | ~                             | Поиск | Имя *                            |
| Фамилия *                        |                               |       | Отчество *                       |
| Организационно-правовая форма    |                               |       | Юридический адрес работодателя * |
| Фактический адрес работодателя * |                               |       | Рабочий адрес *                  |
| Дата выдачи *                    |                               | × 🗎   | Число работников (общее) *       |
| Число иностранных работников *   |                               |       | Вид экономической деятельности*  |

7. В пустые поля в части **«Вид деятельности»** также добавьте информацию об иностранцах, которых Вы планируете привлечь к работе в очередном году, и сохраните для последующего редактирования.

| типдем                                                                             | I EIDHACHA                                                          |
|------------------------------------------------------------------------------------|---------------------------------------------------------------------|
| Предусматривающие привлечение иностранной рабочей силы соответствующие профессии * | Спрос на дополнительную рабочую силу (всего человек (число) *       |
| Обоснование привлечения иностранной рабочей силы *                                 | Спрос на дополнительную рабочую силу, включая иностранцев (число) * |
|                                                                                    |                                                                     |
|                                                                                    | По поводу использования квоты на текущий год *                      |
|                                                                                    | <b>`</b>                                                            |
|                                                                                    | Добавить                                                            |
|                                                                                    |                                                                     |

Сохранить Подтвердить

8. Если у Вас нет дополнений, нажмите кнопку «Подтвердить».

| Nº | Предусматривающие привлечение<br>иностранной рабочей силы<br>соответствующие профессии | Число работников | Число иностранцев | По поводу<br>использования<br>квоты на<br>текущий год | Примечание |         |
|----|----------------------------------------------------------------------------------------|------------------|-------------------|-------------------------------------------------------|------------|---------|
| 1  | 6123 - Fermer, ipəkçilik                                                               | 3                | 3                 | На<br>территориях,<br>освобожденных<br>от оккупации   | İpəkçilik  | Удалить |
| 2  | 7123 - Bənna, xarici suvaq                                                             | 3                | 3                 | Другое                                                | Bənna      | Удалить |

Сохранить Подтвердить

9. Вы можете отслеживать статус исполнения Вашего обращения, войдя в строку «**Обращения** на квоту».

| ВАШИ ОБРАЩЕНИЯ |                                    |  |                  |                   |                      |                |     |                 |  |                    |           |                              |
|----------------|------------------------------------|--|------------------|-------------------|----------------------|----------------|-----|-----------------|--|--------------------|-----------|------------------------------|
|                |                                    |  |                  |                   |                      |                |     |                 |  |                    | Cos,      | цай новое обращение <b>+</b> |
|                | Статус                             |  |                  | С даты            |                      | До даты        |     | Ключевое слово  |  |                    |           |                              |
| (10            | 10 👻 Не выбрано 🗸                  |  | ~                | 01.01.2022        | × 🗎                  | 07.02.2025 🗶 🗎 |     | Поиск           |  |                    | Поиск Q   |                              |
|                |                                    |  |                  |                   |                      |                |     |                 |  |                    |           |                              |
| N≌             | Время создания                     |  | Тип лица         | Статус обра       | щения                | Уведомл        | ние | Дата обновления |  | Другое уведомление |           |                              |
| 1              | 07.02.2025 04:16                   |  | Юридические лицо | Предварите        | редварительный обзор |                |     |                 |  | 1                  | Редактиро | зать                         |
| 2              | 04.03.2022 04:04 Физическое лицо Г |  | Предварите       | варительный обзор |                      |                |     |                 |  |                    | ать       |                              |
|                |                                    |  |                  |                   |                      | « 1            | -   |                 |  |                    |           |                              |

## **II.** По определению кодов профессий по Классификации занятости:

1. Чтобы определить коды профессий по Классификации занятости, в разделе «Разрешение на работу - Горячая линия» на официальном сайте Государственной Миграционной Службы Азербайджанской Республики (www.migration.gov.az) перейдите по адресу www.azstat.org/tesnifat/.

Список по Классификации Занятости (классификационный код и название профессии)

www.azstat.org/tesnifat/

2. Затем из имеющихся здесь классификаций выберите подсистему «Классификация занятости».

| → C                                                                                                    |                                                                  | \$  |  |
|----------------------------------------------------------------------------------------------------|------------------------------------------------------------------|-----|--|
| 8                                                                                                    |                                                                  | ≜ ⊗ |  |
| Ev təsərrüfatlarına xidmət<br>göstərən qeyri-kommersiya<br>təşkilatlarının məqsədlər üzrə<br>təsnifatı | Kod : Ad :<br>Təsnifat üzrə                                      |     |  |
| Dövlət idarəetmə orqanlarının<br>funksiyalarının təsnifatı                                             | axtarış :                                                        |     |  |
| Bina və qurğuların funksional<br>təyinat üzrə statistik təsnifatı                                      | Məşğulluq təsnifatı<br>Excel                                     |     |  |
| Məhsul növləri təsnifatı                                                                               | Wed Ad                                                           |     |  |
| Məqsədlər üzrə istehsalçıların<br>xərcləri təsnifatı                                                   | 110Polkovnik, silahlı qüvvələr110Ordu generalı, silahlı qüvvələr |     |  |
| Ölcü vahidləri təsnifatı                                                                               | 110 Mayor, aviasiya                                              |     |  |
| Maržullus tranifat                                                                                     | 110 Leytenant, silahli qüvvələr                                  |     |  |
| Məşgunuq təsmiati                                                                                      | 110 Leytenant, aviasiya                                          |     |  |
| Bələdiyyələrin statistik ərazi                                                                         | 110 Kicik levtenant, hərbi-dəniz donanması                       |     |  |
| təsnifati                                                                                              | 110 Dəniz donanmasının zabiti                                    |     |  |
| Sənaye məhsullarının statistik                                                                         | 110 Baş leytenant                                                |     |  |
| təsnifatı (siyahısı)                                                                                   | 110 Qardemarin                                                   |     |  |
| Tullantıların siyahısı                                                                                 | 110 Komandir, aviasiya                                           |     |  |
| Tullantıların statistik                                                                                | 110 Komandir, hərbi-dəniz donanması                              |     |  |
| kategoriyalar üzrə bölgüsü                                                                             | 110 Kapitan, hərbi-dəniz donanması                               |     |  |
| Tullantilanun atatiatila teanifati                                                                     | 110 Admiral                                                      |     |  |
|                                                                                                    | 110 Marsal aviasiya                                              |     |  |
| Valyutalar təsnifatı                                                                                   | 110 Brigadir, silahlı güvvələr                                   |     |  |
| Enerji məhsullarının təsnifatı                                                                         | 110 Hərbi hissə komandiri, silahlı güvvələr                      |     |  |
| Milli tabsil tasnifati                                                                                 | 110 Kiçik leytenant, silahlı qüvvələr                            |     |  |

3. Чтобы определить код искомой должности, нажмите клавиши «**Ctrl**» и «**F**» на клавиатуре и в открывшемся окне поиска введите название профессии. Затем, нажав клавишу «**Enter**» на клавиатуре, Вы сможете найти классификационный код искомой профессии.

| ← → C 🌲 azstat.org/tesnifat/                         | ■ Q ☆                                                                              |
|------------------------------------------------------|------------------------------------------------------------------------------------|
|                                                      | 110 24/29 <b>~ ~ X</b>                                                             |
| 8                                                    | 📥 😣                                                                                |
| təyinat uzrə statistik təsnifati                     | ſəsnifat                                                                           |
| Məhsul növləri təsnifatı                             | üzrə Ok                                                                            |
| Məqsədlər üzrə istehsalçıların<br>xərcləri təsnifatı | Macinllug techifat                                                                 |
| Ölçü vahidləri təsnifatı                             | Excel                                                                              |
| Məşğulluq təsnifatı                                  | G Kod Ad                                                                           |
| Bələdiyyələrin statistik ərazi<br>təsnifatı          | 110Polkovnik, silahlı qüvvələr110Ordu generalı, silahlı qüvvələr110Mayor, aviasiya |

4. В прогноз-информации о спросе на иностранную рабочую силу должны быть указаны только классификационные коды и наименования профессий, приведенные в Классификации занятости.

5. Указанные в прогноз-информации классификационные коды и наименования профессий должны соответствовать друг другу.

## III. По заключительной части:

1. В случае неправильного заполнения предоставленных работодателем прогнозных данных квоты, они будут возвращены с указанием причины обращения.

2. Информация о возвращенных обращениях будет отражена в строке «Обращения на квоту».

|        | ВАШИ ОБРАЩЕНИЯ   |                                           |                         |             |              |             |                |                 |       |                    |                  |                |
|--------|------------------|-------------------------------------------|-------------------------|-------------|--------------|-------------|----------------|-----------------|-------|--------------------|------------------|----------------|
|        |                  |                                           |                         |             |              |             |                |                 |       | Создай н           | овое обращение 🕇 |                |
| Статус |                  |                                           | С даты                  |             | До даты      |             |                | 080             |       |                    |                  |                |
| 10     | •                | Не выбрано                                | Не выбрано 🗸 01.01.2022 |             | 01.01.2022   | × 🗎         | 07.02.2025 🗶 🗎 |                 | Поиск |                    |                  | Поиск <b>Q</b> |
| _      |                  |                                           |                         |             |              |             |                |                 |       |                    |                  |                |
| Nº     | Время создания   |                                           | Тип лица                | Статус обр  | ащения       | Уведомление |                | Дата обновления |       | Другое уведомление |                  |                |
| 1      | 07.02.2025 04:16 |                                           | Юридические лицо        | Предварит   | ельный обзор |             |                |                 |       |                    | Редактировать    |                |
| 2      | 04.02 2022 04.04 |                                           | <b>A</b>                |             | × /          |             |                |                 |       |                    |                  |                |
| 2      | 04.05.2022 04:04 | 13.2022 04:04 Физическое лицо Предварител |                         | льный орзор |              |             |                |                 |       | Редактировать      |                  |                |
|        |                  |                                           |                         |             |              | . 1         |                |                 |       |                    |                  |                |
|        |                  |                                           |                         |             |              | « 1         | 3              |                 |       |                    |                  |                |

3. В строке **«Обращения на квоту»**, отредактировав ошибочно отправленные сведения, следует еще раз подтвердить обращение.

| Nº | Предусматривающие привлечение<br>иностранной рабочей силы<br>соответствующие профессии | Число работников | Число иностранцев | По поводу<br>использования<br>квоты на<br>текущий год | Примечание |         |
|----|----------------------------------------------------------------------------------------|------------------|-------------------|-------------------------------------------------------|------------|---------|
| 1  | 6123 - Fermer, ipəkçilik                                                               | 3                | 3                 | На<br>территориях,<br>освобожденных<br>от оккупации   | İpəkçilik  | Удалить |
| 2  | 7123 - Bənna, xarici suvaq                                                             | 3                | 3                 | Другое                                                | Bənna      | Удалить |

Сохранить Подтвердить